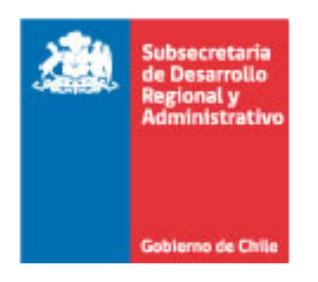

# Mesa de ayuda SUBDERE

## Habilitación de navegadores para realizar pagos en WEBPAY

Santiago, Marzo de 2015

### 1 Índice

| 1 | Índice                                         | 2  |
|---|------------------------------------------------|----|
| 2 | Introducción                                   | 3  |
| 3 | Pagos a través de WEBPAY con Internet Explorer | 4  |
| 4 | Pagos a través de WEBPAY con Google Chrome     | 7  |
| 5 | Pagos a través de WEBPAY con Mozilla Firefox   | 10 |
| 6 | Índice de Ilustraciones                        | 13 |

#### 2 Introducción

El presente instructivo tiene por objetivo explicar como configurar los navegadores:

- Internet Explorer
- Google Chrome
- Mozilla Firefox

para poder realizar pagos a través de la plataforma de pagos WEBPAY

En el caso de Internet Explorer, se utiliza como ejemplo Internet Explorer 6, para versiones posteriores la configuración es similar

#### 3 Pagos a través de WEBPAY con Internet Explorer

Para poder realizar pagos con el navegador Internet Explorer en la plataforma WEBPAY, es necesario revisar la siguiente configuración en su navegador.

En la parte superior seleccione del menú "Herramientas" y luego selecciona "Opciones de Internet".

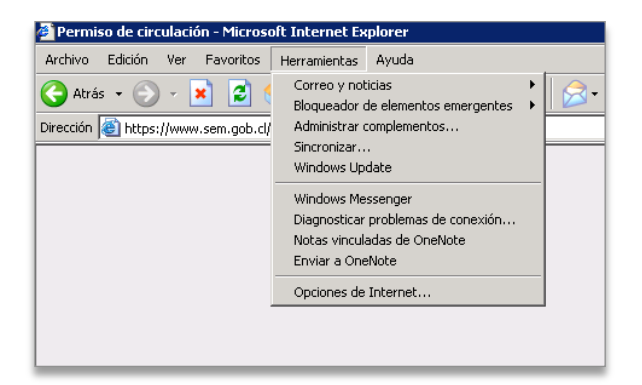

Ilustración 1 - Configuración

Luego seleccione la opción "Seguridad" lo cual mostrará la siguiente ventana.

La configuración de seguridad del navegador, por defecto, estará en "Media" así que deberá seleccionar la opción "Nivel personalizado", para esto presione el botón que se encuentra mas abajo que dice "Nivel personalizado"

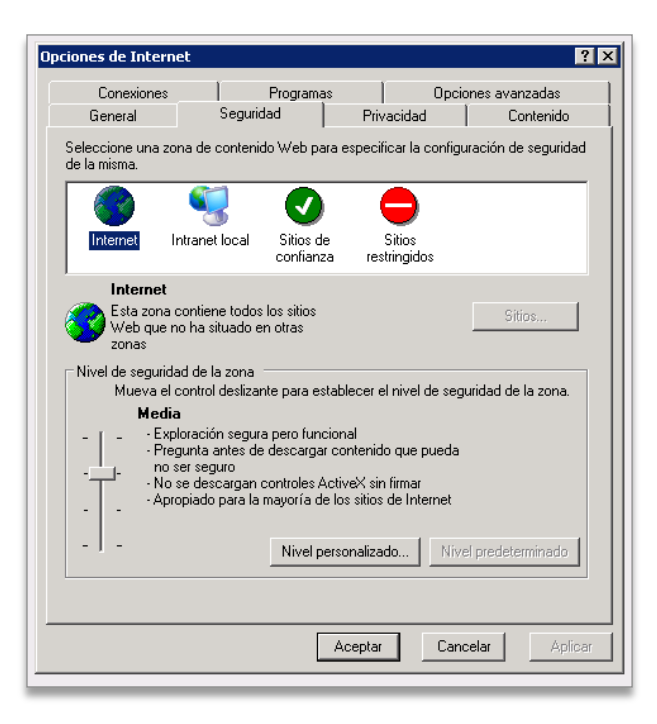

Ilustración 2 - Nivel de seguridad

Al realizar esto, se abrirá otra ventana el la que deberá buscar el texto "Mostrar contenido Mixto"

| Opciones de Internet                                                                                                    | ? X   |
|----------------------------------------------------------------------------------------------------|-------|
| Conexiones Programas Opciones avanzadas                                                                                                    |       |
| Configuración de seguridad                                                                                                    |       |
| S d Configuración:                                                                                                    | ed be |
| Pedir datos Mostrar contenido mixto Activar Desactivar Pedir datos No pedir la selección del certificado de cliente cuando exista ui Activar Permisos de canal de software Seguridad alta Seguridad baja Seguridad baja Seguridad media Permitir la ejecución de secuencias de comandos en el control Activar | ]     |
| Restablecer configuración personal Restablecer a: Media Restablecer                                                                                                    |       |
| Aceptar Cancelar                                                                                                    |       |
| Aceptar Cancelar Apli                                                                                                    | car   |

Ilustración 3 - Mostrar contenido Mixto

Una vez hecho esto presione el botón "Aceptar" lo cual mostrará la siguiente ventana de advertencia

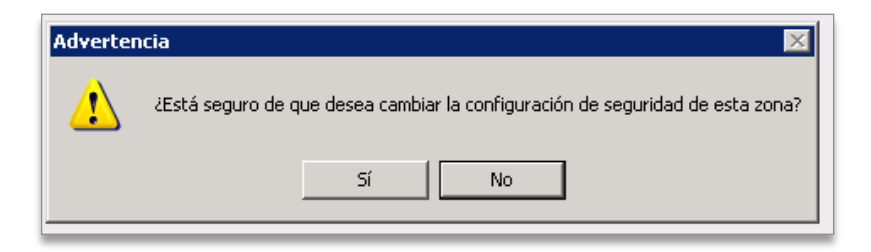

Ilustración 4 - Seleccionar "Si"

Una vez que haya seleccionado la opción "Si" se mostrará la ventana de opciones de Internet - Seguridad como en la imagen siguiente

| Opciones de Intern                                                                                                    | et                                                  |                           | ?                                 | × |  |  |  |
|----------------------------------------------------------------------------------------------------|-----------------------------------------------------|---------------------------|-----------------------------------|---|--|--|--|
| Conexiones<br>General                                                                                                    | Programa<br>Seguridad                               | is  <br>Privacidad        | Opciones avanzadas<br>I Contenido |   |  |  |  |
| Seleccione una zo<br>de la misma.                                                                                                    | na de contenido Web pa                              | ira especificar la c      | configuración de seguridad        |   |  |  |  |
|                                                                                                    | 🧐 📀                                                 |                           |                                   |   |  |  |  |
| Internet                                                                                                    | ntranet local Sitios d<br>confiana                  | e Sitios<br>a restringido | 20                                |   |  |  |  |
| Esta zona e<br>Web que r<br>zonas                                                                                                    | contiene todos los sitios<br>10 ha situado en otras |                           | Sitios                            |   |  |  |  |
| Nivel de seguridad de la zona<br>Personalizada<br>Configuración personalizada.<br>- Haga clic en Nivel personalizado para cambiar<br>la configuración<br>- Haga clic en Nivel predeterminado para utilizar la<br>configuración recomendada |                                                     |                           |                                   |   |  |  |  |
|                                                                                                    | Nivel p                                             | ersonalizado              | Nivel predeterminado              |   |  |  |  |
|                                                                                                    |                                                     | Aceptar                   | Cancelar Aplicar                  |   |  |  |  |

Ilustración 5 - Seguridad personalizada

Ahora presione el botón "Aceptar" para que se apliquen los cambios y pueda realizar el pago

#### 4 Pagos a través de WEBPAY con Google Chrome

Para realizar el pago a través de WEBPAY con el navegador Google Chrome, lo primero es seleccionar la cuenta que desea pagar, una vez realizado esto, debe presionar el botón "Pagar"

| KIA MOTORS NEW CARENS LX AC - JAMES BOND<br>Confirme la información de su vehículo                                                                                                   | \$68.681          |
|----------------------------------------------------------------------------------------------------|-------------------|
| Registro de multas impagas                                                                                                    | \$0               |
| Seguro obligatorio de accidentes personales (SOAP)<br>Póliza N° 1234567890 - BNP PARIBAS CARDIF SEGUROS GRALS SA                                                                     | ✓ Correcto        |
| <b>Revisión técnica</b><br>Válida hasta el 30 de noviembre de 2015                                                                                                    | ✓ Correcto        |
| <b>Revisión de gases</b><br>Válida hasta el 30 de noviembre de 2015                                                                                                    | ✓ Correcto        |
| TOTAL                                                                                                    | \$68.681          |
| Modalidad de pago <sup>*</sup> : Una cuota de \$68.681<br>Nombre y apellido <sup>*</sup> : Francisco Barrios                                                                         | \$                |
| El permiso de circulación será enviado al siguiente correo         Correo electrónico*:       francisco.barrios@home.cl         Confirme su correo*:       francisco.barrios@home.cl | electrónico:      |
|                                                                                                    | evición tácnica v |

Ilustración 6 - Seleccionar cuenta a pagar

A continuación se muestran una serie de entidades con las que se puede realizar el pago de su cuenta, en este caso nos enfocaremos en WEBPAY

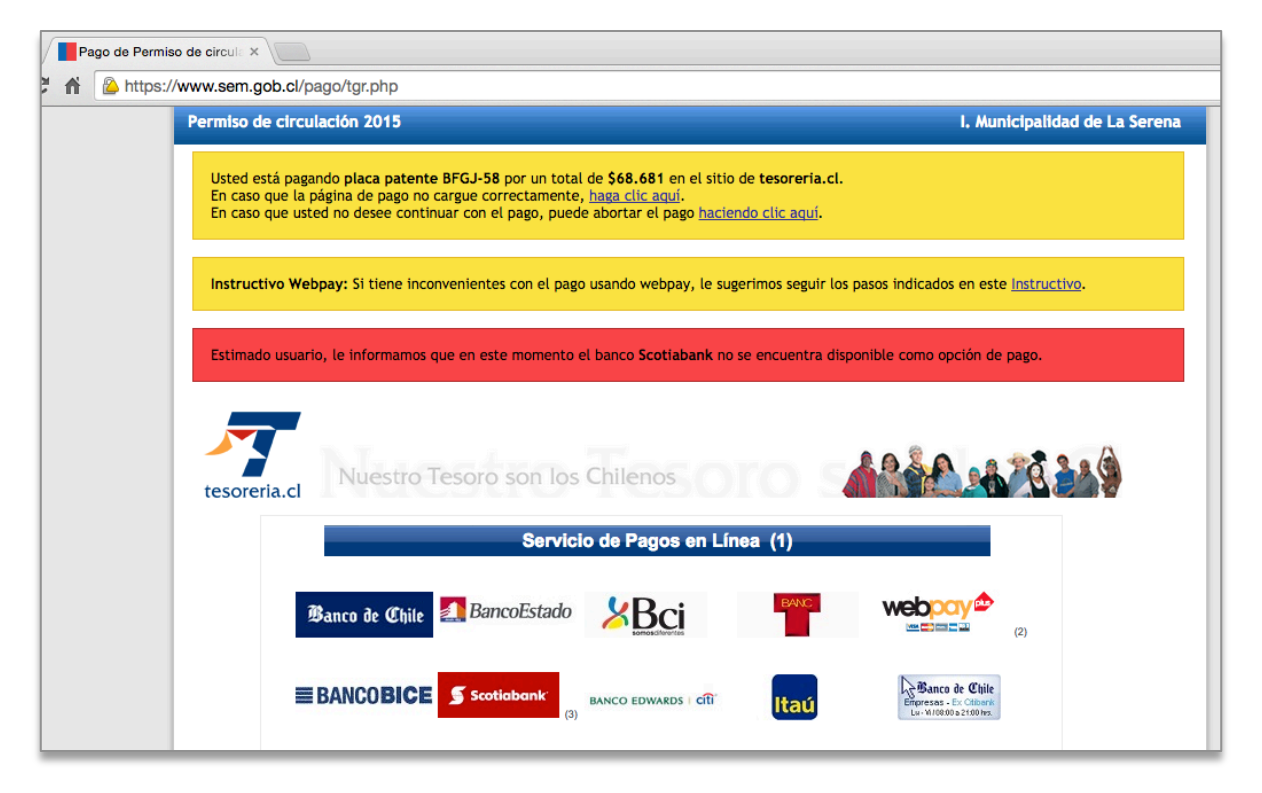

Ilustración 7 - Entidades con las cuales se pueden realizar pagos

Una vez que selecciona WEBPAY como medio de pago, notará que aparece en la barra de navegación, en la parte superior derecha, un icono con forma de escudo

|               |                                                                                                    | <b>交</b> 公 <b>●</b>                                         |
|---------------|----------------------------------------------------------------------------------------------------|-------------------------------------------------------------|
| I. Muni       | Esta página está tratando<br>scripts de fuentes no aut<br>Cargar secuencias de c<br><u>Más información</u> | o de cargar<br>tenticadas.<br>comandos insegura:<br>Aceptar |
| cados en este | Instructivo.                                                                                               |                                                             |

Ilustración 8 - Permitir pago con WEBPAY

Debe presionar este icono, el cual mostrará una ventana con la opción, "Cargar secuencia de comandos insegura" y luego recargar la pagina

| Estimado usuario, le informan                                                                                                    | nos que en este momento el banco <b>Scotiabank</b> no se encuentra disponible como opción de pago.                                                                                                    |
|----------------------------------------------------------------------------------------------------|----------------------------------------------------------------------------------------------------|
|                                                                                                    | TESORERIA CENERAL<br>DE LA REPUBLICA                                                                                                    |
|                                                                                                    | Tarjeta de Crédito •         VISA         Image: All and all and al |
|                                                                                                    | Total a Pagar \$ 68.681           Sesenta y ocho mil seiscientos ochenta y un pesos chilenos                                                                                                    |
| S and all all all and an an all all a                                                                                                    | Comercio : TESORERIA GRAL.DE LA                                                                                                    |
| and we set the stand and we set                                                                                                    | Número de tarjeta :                                                                                                    |
| Equilant in the set of the set of an and a set of the set of the s | Vencimiento: 01 0 / 2015 0 6 6 6 6 6 7 7 7 7 7 7 7 7 7 7 7 7 7 7                                                                                                    |
| A COLON ON OCANEDO SE COLON                                                                                                    | Código Verificación : 2Qué es esto?                                                                                                    |
| 289 Ne segura Aparto 29 Ne seg                                                                                                    | Detaile                                                                                                    |
| ad all we can be added to a                                                                                                    | SUBDERE WEB TGR F715 \$ 68.681 Sin cuotas 🗘                                                                                                    |
|                                                                                                    | Anular Pagar                                                                                                    |

Ilustración 9 - Realizar pago

#### 5 Pagos a través de WEBPAY con Mozilla Firefox

Para realizar el pago a través de WEBPAY con el navegador Mozilla Firefox, lo primero es seleccionar la cuenta que desea pagar, una vez realizado esto, debe presionar el botón "Pagar"

| Permiso de circulac<br>KIA MOTORS NEW CAREN<br>Confirme la información | t <b>ión</b><br>IS LX AC - JAMES BOND<br>I <u>de su vehículo</u>                                                        | \$68.681                    |
|------------------------------------------------------------------------|----------------------------------------------------------------------------------------------------|-----------------------------|
| Registro de multas                                                     | impagas                                                                                                    | \$0                         |
| Seguro obligatorio o<br>Póliza N° 1234567890 - I                       | de accidentes personales (SOAP)<br>BNP PARIBAS CARDIF SEGUROS GRALS SA                                                  | ✓ Correcto                  |
| <b>Revisión técnica</b><br>Válida hasta el 30 de no                    | viembre de 2015                                                                                                    | ✓ Correcto                  |
| Revisión de gases<br>Válida hasta el 30 de no                          | viembre de 2015                                                                                                    | ✓ Correcto                  |
| TOTAL                                                                  |                                                                                                    | \$68.681                    |
| Modalidad de pago*:<br>Nombre y apellido*:                             | Una cuota de \$68.681<br>Francisco Barrios                                                                              | <b>\$</b>                   |
| El permiso de circo<br>Correo electrónico<br>Confirme su corre         | ulación será enviado al siguiente correc<br>o*: francisco.barrios@home.cl<br>o*: francisco.barrios@home.cl              | electrónico:                |
|                                                                        | Pagar         El seguro obligatorio SOAP y la r<br>de gases se verificarán antes de           Buscar otra placa patente | evisión técnica y<br>pagar. |

Ilustración 10 - Seleccionar cuenta a pagar

A continuación se muestran una serie de entidades con las que se puede realizar el pago de su cuenta, en este caso nos utilizaremos WEBPAY

| 📫 Firefo   | x Archivo    | Editar         | Ver                         | Historial                                            | Marcadores                                             | Herramientas                                                  | Ventana                                                   | Ayuda                                                                  |             |
|------------|--------------|----------------|-----------------------------|------------------------------------------------------|--------------------------------------------------------|---------------------------------------------------------------|-----------------------------------------------------------|------------------------------------------------------------------------|-------------|
|            | Pago de Per  | rmiso de ciro  | cula                        | × +                                                  |                                                        |                                                               |                                                           |                                                                        |             |
| <b>(</b> ) | UBSECRETARIA | DE DESARI      | R (C                        | L) https://ww                                        | vw. <b>sem.gob.cl</b> /pag                             | jo/tgr.php                                                    |                                                           | 7                                                                      | - C         |
|            |              | Perm           | iso de                      | circulació                                           | n 2015                                                 |                                                               |                                                           |                                                                        |             |
|            |              | Us<br>En<br>En | ted est<br>caso c<br>caso c | tá pagando <b>p</b><br>jue la página<br>jue usted no | laca patente BFC<br>de pago no carg<br>desee continuar | GJ-58 por un total<br>ue correctamente,<br>con el pago, puede | de <b>\$68.681</b><br><u>haga clic aq</u><br>abortar el p | en el sitio de <b>teso</b><br><u>uí</u> .<br>pago <u>haciendo clic</u> | reri<br>aqu |
|            |              | In             | structi                     | vo Webpay:                                           | Si tiene inconver                                      | ientes con el pago                                            | usando web                                                | pay, le sugerimos s                                                    | segu        |
|            |              | Es             | timado                      | usuario, le i                                        | informamos que e                                       | en este momento e                                             | l banco <b>Scot</b>                                       | iabank no se encue                                                     | entr        |

Ilustración 11 - Advertencia del navegador

Una vez que selecciona WEBPAY como medio de pago, notará que aparece en la barra de navegación, en la parte superior izquierda, un icono con forma de escudo

Debe presionar este icono, el cual mostrará una ventana con las siguientes opciones

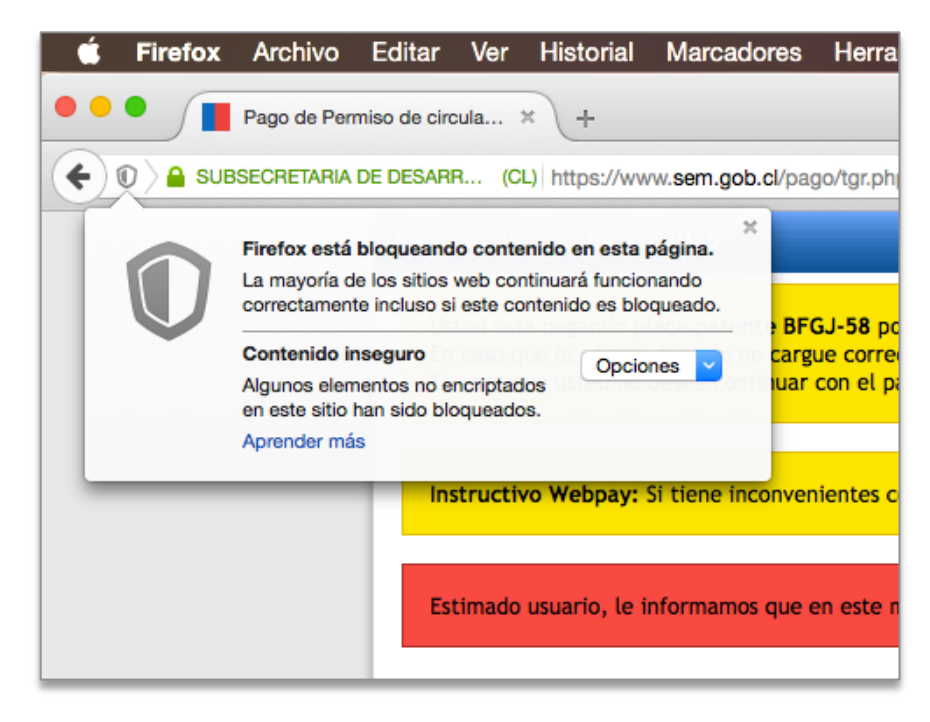

Ilustración 12 - Opciones de seguridad del navegador

Debe presionar donde dice "Opciones" como se muestra en la siguiente imagen

| Ú.   | irefox | Archivo                                      | Editar                                    | Ver                             | Historial                                         | Marcadores                   | Herramientas                        | Ventana                    | Ayuda                               |
|------|--------|----------------------------------------------|-------------------------------------------|---------------------------------|---------------------------------------------------|------------------------------|-------------------------------------|----------------------------|-------------------------------------|
| •••  |        | Pago de Per                                  | miso de ciro                              | ula                             | ×  +                                              |                              |                                     |                            |                                     |
| (+)0 |        | BSECRETARIA                                  | DE DESAR                                  | R (CI                           | L) https://wv                                     | vw. <b>sem.gob.cl</b> /pa    | go/tgr.php                          |                            |                                     |
| 1    | D      | Firefox está<br>La mayoría d<br>correctament | bloqueand<br>e los sitios<br>te incluso s | o conte<br>web cor<br>i este co | nido en esta<br>atinuará funcio<br>ntenido es blo | página.<br>nando<br>oqueado. | GJ-58 por un total                  | de \$68.681                | en el sitio de t                    |
|      |        | Algunos elen<br>en este sitio<br>Aprender má | nentos no e<br>han sido ble<br>s          | ncriptad<br>oqueado             | os<br>s. De                                       | sactivar protec              | con ol page, pued<br>ción por ahora | haga ciic aq               | <u>un</u> .<br>pago <u>haciendo</u> |
|      |        |                                              | In                                        | structiv                        | vo Webpay:                                        | Si tiene inconver            | nientes con el pago                 | usando web                 | pay, le sugerin                     |
|      |        |                                              | Es                                        | timado                          | usuario, le i                                     | informamos que o             | en este momento e                   | el banco <mark>Scot</mark> | i <b>abank</b> no se e              |

Ilustración 13 - Permitir cargar WEBPAY

Luego presione "Desactivar protección por ahora"

Una vez hecho esto, podrá realizar el pago

|                                        | TESORERIA GENERAL<br>DE LA REPUBLICA                                                  | web 🕁       |                                                                                                    |
|----------------------------------------|---------------------------------------------------------------------------------------|-------------|----------------------------------------------------------------------------------------------------|
|                                        | Tarjeta de Crédito 🧿                                                                  |             |                                                                                                    |
|                                        | Total a Pagar \$ 68.681<br>Sesenta y ocho mil seiscientos ochenta y un pesos chilenos |             | - Hers Carlo and and and and and a series of the series of the series of |
| S Nep ou A Star No of Nep of S         | Comercio : TESORERIA GRAL.D                                                           | E LA        | ONO ED OF A CHONE ED                                                                                                    |
| JU an Ne selling to the selling we sel | Número de tarjeta :                                                                   |             | 2010 20 Nº 2010 AP                                                                                                    |
| A cur al we ching cur al cur al        | Vencimiento : 01 0 / 2015 0<br>Ej. 08/2015                                            |             |                                                                                                    |
|                                        | Código Verificación : 2<br>¿Qué es esto?                                              |             | AND SECTOR AND SECTOR                                                                                                    |
| A COLL OF ANE COLLOGY OF ACTING AN     | Detalle                                                                               |             | Serie al an see parent at an                                                                                                    |
|                                        | SUBDERE WEB TGR F715 \$ 68.681 S                                                      | in cuotas ᅌ | 19 56 P C I C Sherry So Sherry So Sh |
|                                        | Anular                                                                                | Pagar       | PAGE NE POLICY PAGE NE POLICY NE POLICY NE POL |

Ilustración 14 - Paso final, realizar pago

## 6 Índice de Ilustraciones

| llustración 1 - Configuración                                     | 4  |
|-------------------------------------------------------------------|----|
| Ilustración 2 - Nivel de seguridad                                | 4  |
| Ilustración 3 - Mostrar contenido Mixto                           | 5  |
| Ilustración 4 - Seleccionar "Si"                                  | 5  |
| Ilustración 5 - Seguridad personalizada                           | 6  |
| Ilustración 6 - Seleccionar cuenta a pagar                        | 7  |
| Ilustración 7 - Entidades con las cuales se pueden realizar pagos | 8  |
| Ilustración 8 - Permitir pago con WEBPAY                          | 8  |
| Ilustración 9 - Realizar pago                                     | 9  |
| Ilustración 10 - Seleccionar cuenta a pagar                       | 10 |
| Ilustración 11 - Advertencia del navegador                        | 11 |
| Ilustración 12 - Opciones de seguridad del navegador              | 11 |
| Ilustración 13 - Permitir cargar WEBPAY                           | 12 |
| Ilustración 14 - Paso final, realizar pago                        | 12 |
|                                                                   |    |